# 9.2 Managing Service Indicators (Financial Aid)

**Purpose**: Use this document as a reference for how to Manage Service Indicators in ctcLink.

Audience: FA Counselor/Technician

You must have at least one of these local college managed security roles, depending on which of the two navigation paths you follow:

for the navigation path *Campus Community* > *Service Indicators (Student)* > *Manage Service Indicators*:

- ZD CC Service Indicate Student
- ZZ CC Service Indicate Student

for the navigation path *Campus Community* > *Service Indicators* > *Person* > *Manage Service Indicators*:

- ZD CC Service Indicate Student
- ZD CC Service Indicators
- ZD CC Super user
- ZZ CC Service Indicators

You must also set these SACR Security permissions:

- CS 9.2 SACR Security: Basic Requirements for Staff
- <u>CS 9.2 SACR Security Service Indicator Security</u>

If you need assistance with the above security roles or SACR settings, please contact your local college supervisor or IT Admin to request role access

# **Managing Service Indicators (Financial Aid)**

### Adding a Service Indicator

Navigation: NavBar > Navigator > Campus Community > Service Indicators (Student) > Manage Service Indicators

#### Navigation: NavBar > Navigator > Campus Community > Service Indicators > Person > Manage Service Indicators

- 1. The Manage Service Indicators search page displays.
- 2. Enter the **Student ID**.
- 3. Select the **Search** button.
- 4. The Manage Service Indicators page displays.
- 5. Select **Add Service Indicator** to display the Add Service Indicator page.

| Kerry Ortiz      |                         |                  |             | 10100002   |       |
|------------------|-------------------------|------------------|-------------|------------|-------|
| Display          | Effect All              | ~                | Institution | Spokane CC | <br>~ |
| + Add Service In | ice Indicator           | ,                |             |            |       |
| No Senico        |                         |                  |             |            |       |
| + Add Service    | ndicators exist for sel | lected criteria. |             |            |       |
| + Add Service    | ndicators exist for sel | lected criteria. |             |            |       |
| Add Service      | ndicators exist for sel | lected criteria. |             |            |       |

- 6. The Add Service Indicator page displays.
- 7. Complete the following fields:
  - a. Institution
  - b. Service Indicator Code
  - c. Reason
  - d. Start Term
  - e. Start Date
  - f. End Date
  - g. Department
- 8. The Lookup Tool next to each field can be used to find the desired codes. Additional codes are listed at the end of this document.
- 9. Select **OK** to add the Service Indicator.

| Kerry Ortiz           |                          |                                | 101000           | 002                                                         |                     |                       |
|-----------------------|--------------------------|--------------------------------|------------------|-------------------------------------------------------------|---------------------|-----------------------|
|                       | "Institution WA          | 171 🔍                          | Spokane CC       |                                                             |                     |                       |
| *Ser                  | rvice Indicator Code F01 | Q                              | FA Disburser     | ment Hold                                                   |                     |                       |
|                       | "Reason FM               | ILT Q                          | Aid received     | at diff college                                             |                     |                       |
|                       | Description It ha        | s come to the<br>may be receiv | attention of the | e Financial Aid Office that<br>d at a different college for | < >                 |                       |
|                       | Effect No                | pative Service                 | Indicator        |                                                             |                     |                       |
| Effective Period      |                          |                                |                  |                                                             |                     |                       |
|                       | Start Term 217           | 7 Q                            | 2017 FALL        |                                                             | End Term 2181 Q     | 2018 WINTR            |
|                       | Start Date 09/           | 4/2017                         |                  |                                                             | End Date 03/09/2018 | Þ                     |
| Assignment Detail     | 5                        |                                |                  |                                                             |                     |                       |
|                       | "Department 993          | 04                             | a scc            | Financial Aid/Work Study                                    |                     |                       |
|                       | Reference                |                                |                  |                                                             |                     |                       |
|                       | Amount                   | 0.0                            | D                | Currenc                                                     | y USD Q             |                       |
| Contact Informatio    | n                        |                                |                  |                                                             |                     |                       |
|                       | Contact ID               |                                | Q                | Contact Perso                                               | n                   |                       |
|                       | Placed Person ID         |                                | Q                | Placed B                                                    | У                   |                       |
| Comments              |                          |                                |                  |                                                             |                     |                       |
|                       |                          |                                |                  |                                                             |                     |                       |
|                       |                          |                                |                  |                                                             |                     |                       |
| 000 characters remain | ning                     |                                |                  |                                                             |                     |                       |
| Services Impacted     |                          |                                |                  | Personalize                                                 | Find   View All     | First 🕚 1 of 1 🕑 Last |
| Impact                | Description              |                                |                  | Basis - Date                                                | Basis - Term        | Term Category         |
| 1 FDHLD               | FA Disbursement          | Hold                           |                  |                                                             |                     |                       |
| Service               | Indicator Date Time 06/2 | 8/2018 11:35:                  | 42AM             |                                                             |                     |                       |
|                       | User ID CTO              | KCLARK                         |                  |                                                             |                     |                       |

10. The Manage Service Indicators page displays with the newly entered Service Indicator information.

| Gerry Ort<br>Display | Effect All                        | ~ 1                             | nstitution Sp | okane CC   |            | ×              | Refresh                 | 0          |                 |
|----------------------|-----------------------------------|---------------------------------|---------------|------------|------------|----------------|-------------------------|------------|-----------------|
| + Add                | Service Indicator                 |                                 |               |            |            |                |                         |            |                 |
| Servic               | e Indicator Summ                  | ary                             |               |            | Perso      | onalize   Find | View Al 🛛 🖉 🛛 😨         | First 🛞 :  | 1-2 of 2 🛞 Last |
| Code                 | Code Description                  | Reason Description              | Institution   | Start Term |            | End Term       | End Term<br>Description | Start Date | End Date        |
| F01                  | FA Disbursement<br>Hold           | Aid received at diff<br>college | WA171         | 2177       | 2017 FALL  | 2181           | 2018 WINTR              | 09/04/2017 | 03/12/2018      |
| RSP                  | Select Student<br>Populations-SCC | Students-SCC                    | WA171         | 2173       | 2017 SPRNG |                |                         | 04/03/2017 |                 |
| ♣ Add                | Service Indicator                 |                                 |               |            |            |                |                         |            |                 |

11. Process Complete.

# **Releasing a Service Indicator**

Navigation: NavBar > Navigator > Campus Community Service Indicators (Student) > Manage Service Indicators

# Navigation: NavBar > Navigator > Campus Community > Service Indicators > Person > Manage Service Indicators

- 1. The Manage Service Indicators search page displays.
- 2. Enter the **Student ID**.
- 3. Select the **Search** button.
- 4. The Manage Service Indicators page displays.
- 5. Select the **Code** link in the Service Indicator Summary section.

| lerry Ortu<br>Nisplay | Effect All                        | ~                               | nstitution Sp | okane CC   |            | ~             | Refresh                 | 0          |                 |
|-----------------------|-----------------------------------|---------------------------------|---------------|------------|------------|---------------|-------------------------|------------|-----------------|
| + Add S               | ervice Indicator                  |                                 |               |            |            |               |                         |            |                 |
| Service               | Indicator Summ                    | ary                             |               |            | Perso      | nalize   Find | View Al   💷   🔜         | First 🕚 1  | I-2 of 2 🛞 Last |
| Code                  | Code Description                  | Reason Description              | Institution   | Start Term |            | End Term      | End Term<br>Description | Start Date | End Date        |
| 01                    | FA Disbursement<br>Hold           | Aid received at diff<br>college | WA171         | 2177       | 2017 FALL  | 2181          | 2018 WINTR              | 09/04/2017 | 03/12/2018      |
| RSP                   | Select Student<br>Populations-SCC | IBEST Students-SCC              | WA171         | 2173       | 2017 SPRNG |               |                         | 04/03/2017 |                 |
| Add S                 | ervice Indicator                  |                                 |               |            |            |               |                         |            |                 |

- 6. The Edit Service Indicator page displays.
- 7. Select the **Release** button.

| Kerry Ortiz        |                                | 10100                     | 0002                            | Release               |                      |
|--------------------|--------------------------------|---------------------------|---------------------------------|-----------------------|----------------------|
|                    |                                |                           |                                 |                       |                      |
|                    | "Institution WA171             | C Spokane CO              | C                               |                       |                      |
| *5                 | ervice Indicator Code F01 Q    | FA Disburse               | ement Hold                      |                       |                      |
|                    | "Reason FMULT                  | Aid received              | d at diff college               |                       |                      |
|                    | Description t has co           | me to the attention of th | e Financial Aid Office that ^   |                       |                      |
|                    | you may                        | be receiving financial a  | id at a different college for 🗸 |                       |                      |
|                    | Effect Negative                | Service Indicator         |                                 |                       |                      |
| Effective Period   |                                |                           |                                 |                       |                      |
|                    | Start Term 2177                | 2017 FALL                 |                                 | End Term 2181 Q       | 2018 WINTR           |
|                    | Start Date 09/04/20            | 17 🛐                      |                                 | End Date 03/12/2018   | B                    |
| Assignment Date    | sile                           |                           |                                 |                       |                      |
| rosi@iiiieiir Der  | "Department 00204              | 0                         |                                 |                       |                      |
|                    | Department 99304               | Q SCC                     | Financial Aid/Work Study        |                       |                      |
|                    | Reference                      |                           |                                 |                       |                      |
|                    | Amount                         | 0.00                      | Currency U                      | SD Q                  |                      |
| Contact Informat   | ion                            |                           |                                 |                       |                      |
|                    | Contact ID                     | Q                         | Contact Person                  |                       |                      |
|                    | Placed Person ID               | Q                         | Placed By                       |                       |                      |
|                    | Placed Method Manual           |                           |                                 |                       |                      |
|                    | Placed Process                 |                           | Release Process                 |                       |                      |
| Comments           |                                |                           |                                 |                       |                      |
| 20111101110        |                                |                           |                                 |                       |                      |
|                    |                                |                           |                                 |                       |                      |
| 000 characters rem | aining                         |                           |                                 |                       |                      |
| Services Impacte   | bd                             |                           | Personalize   Fi                | nd I View All I 🖓 I 🔣 | First @ 1 of 1 @ Las |
| Impact             | Description                    |                           | Basis - Date                    | Basis - Torm          | Term Category        |
| 1 FDHLD            | FA Disbursement Hold           |                           |                                 |                       |                      |
| Servic             | e Indicator Date Time 06/28/20 | 18 10:45:58AM             |                                 |                       |                      |
|                    | User ID CTC KC                 | IARK                      |                                 |                       |                      |

- 8. A confirmation message appears.
- 9. Select the **OK** button.

| Are you sure you want | to release th | is Service Indicator? |
|-----------------------|---------------|-----------------------|
| OK Can                | :el           |                       |

10. The Manage Service Indicator page displays.

| erry Or | fiz               |                    | 1             | 10100002   |            |                 |                         |            |               |
|---------|-------------------|--------------------|---------------|------------|------------|-----------------|-------------------------|------------|---------------|
| isplay  | Effect All        | ~ 1                | nstitution Sp | okane CC   |            | ~               | Rebech                  |            |               |
|         |                   |                    |               |            |            |                 | 110-00                  |            |               |
| Add     | Service Indicator |                    |               |            |            |                 |                         |            |               |
| Servic  | e Indicator Summ  | ary                |               |            | Per        | sonalize   Find | View Alt   💷   🐻        | First @    | 1 of 1 🛞 Last |
| ode     | Code Description  | Reason Description | Institution   | Start Term |            | End Term        | End Term<br>Description | Start Date | End Date      |
|         | Select Student    | IBEST Students-SCC | WA171         | 2173       | 2017 SPRNG |                 |                         | 04/03/2017 |               |

11. Process complete.

## FA Service Indicator and Reason Codes

| 000        | rorone oroan rhotory         |
|------------|------------------------------|
| <u>B09</u> | Student Charges Written-Off  |
| <u>B10</u> | Business Office Hold         |
| <u>F01</u> | FA Disbursement Hold         |
| <u>F02</u> | FA Tuition/Class Hold        |
| F03        | FA Refund Hold               |
| <u>F04</u> | FA Ineligible Academic Plan  |
| FSG        | SNG Interim Report Exclusion |
| <u>FZ0</u> | FAM Legacy Data              |
| <u>R01</u> | Academic Warning             |
| <u>R02</u> | Academic Probation           |

| WA220 | FAINP | Y | N | N | N | FA Ineligible Academic Plan  |
|-------|-------|---|---|---|---|------------------------------|
| WA220 | FDHLD | Y | N | N | N | FA Disbursement Hold         |
| WA220 | FRHLD | Y | N | N | N | FA Refund Hold               |
| WA220 | FSNGX | Y | N | Y | N | SNG Interim Report Exclusion |
| WA220 | FTHLD | Y | N | Y | N | FA Tuition/Class Hold        |